## ESET 防毒安裝與設定說明

## 教務處 專案員 吳仲銘

johnny@ps.phvs.tnc.edu.tw

安裝時請選擇稍後設定帳號與密碼,利用下一步安裝大法將防毒軟體安裝 完成。本軟體只能用於 32 與 64 位元版本的 Windows 作業系統,安裝前請先 確認您的作業系統版本後再下載安裝,另外,本防毒軟體只授權於學校的校內 電腦使用,請勿將本軟體安裝於其他電腦。

第一步 將安裝完後,將防毒軟體開啟。

右上角點選「設定」,「進階設定」,如下圖所示

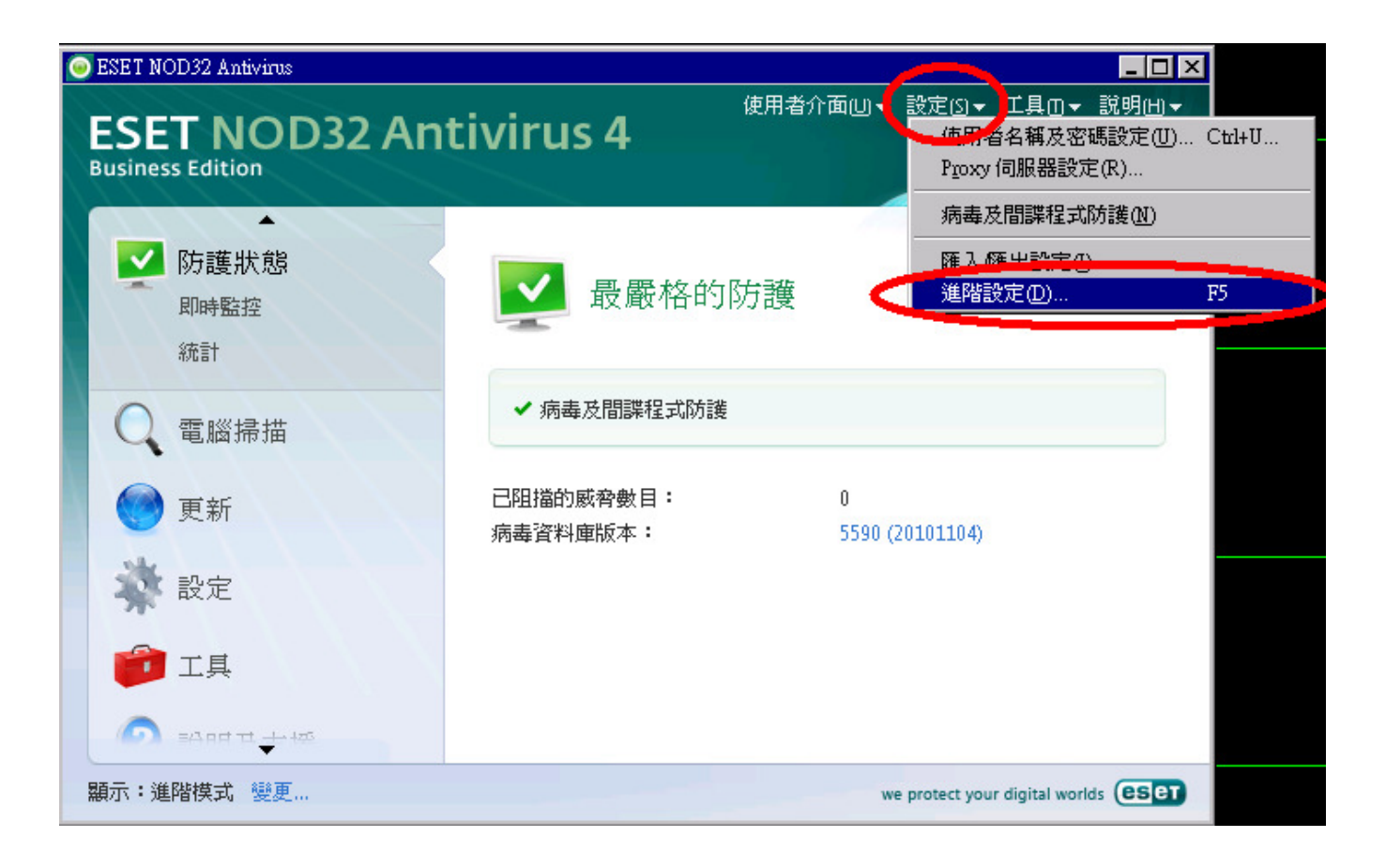

第二步 點選左方的「更新」,再點選「編輯」,跳出對話方塊。

輸入更新伺服器位址:

http://eset.phvs.tnc.edu.tw:2221

其中的「http://」不可省略,

輸入後後按下「新增」,最後按「確定」,

詳如如下圖所示

| ESET NOD32 Antivirus                                                                                                    |               |  |
|----------------------------------------------------------------------------------------------------|---------------|--|
| 設定                                                                                                    | (ESET)        |  |
| □       病毒及間諜程式防護         □       即時檔案系統防護         □       進階設定         □       空部用戶端防護         □       電郵用戶端         □       虚理方法         □       中のP3 > POP35         □       Web 存取防護         □       一處理方法         □       中のP3 > POP35         □       Web 存取防護         □       中間掃描         □       近日         ○       平動掃描         □       時謝         □       日         ○       三         □       三         □       三         □       ●         □       ●         □       ●         □       ●         □       ●         □       ●         □       ●         □       ●         □       ●         □       ●         □       ●         □       ●         □       ●         □       ●         □       ●         □       ●         □       ●         □       ● | 左檔(C):<br>ile |  |
| 如未忍速不拒posl,再主 [個人]<br>麵帳號:quest 由請新帳號:ne                                                                                                    |               |  |

第三步 選取更新伺服器位址,按下右方下拉選單,選擇

http://eset.phvs.tnc.edu.tw:2221

若對照無誤後,請將「不顯示成功更新的通知」打勾。

最後按下「確定」以完成設定。

| ESET NOD32 Antivirus                                                                                                    | ? 🗙                                                                                                    |
|----------------------------------------------------------------------------------------------------|----------------------------------------------------------------------------------------------------|
| 設定                                                                                                    | (CSET)                                                                                                    |
| <ul> <li>病毒及間諜程式防護</li> <li>即時檔案系統防護</li> <li>逆階設定</li> <li>交件防護</li> <li>電郵用戶端防護</li> <li>電郵用戶端</li> <li>處理方法</li> <li>POP3、POP35</li> <li>Web 存取防護</li> <li>HTTP、HTTP5</li> <li>手動掃描</li> <li>排除</li> <li>通訊協定過濾</li> <li>工作安排精靈</li> <li>警告及通知</li> <li>ThreatSense.Net</li> <li>系統更新</li> <li>使用者介面</li> <li>警告及通知</li> </ul> | 選取的設定檔(C):       我的 profile        更新司服器(D):        http://eset.phvs.tnc.edu.tw:2221        使用者名智(E):        進階更新設定:     設定(S)       遺除更新設定:        道除更新設定:        適除更新設定:        遺除(L)        不顯示成功更新的通知   確定(g) 取消(c) 預設値(1) |

設定完畢後,請重新開機進入作業系統,防毒軟體會自動更新病毒碼,若 許久未更新,請確認更新伺服器是否輸入錯誤。